## **Direct Deposit/Payment Election Setup**

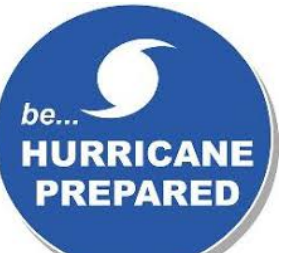

3.

Be prepared for hurricanes and other natural disasters now. Ensure that you are signed up to receive your wages via direct deposit.

Log in to Single Sign On : https://sso.tamus.edu 1.

Click the Payment Elections button

2. From the Workday Home Page - Click the Pay worklet

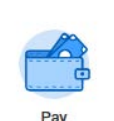

\*Note: New employees must complete/answer the Direct Deposition declaration (you certify that you will not wire your funds to a foreign bank) question before payment election setup. Please complete all your new hire workday inbox tasks before setting up your direct deposit.

4. If you do not currently have a bank account associated with your payment elections (e.g. you are not enrolled in direct deposit) you must add a bank account to the Accounts section of this page to add a direct deposit election

If you need to use multiple bank accounts, be sure all accounts are listed in the Accounts section of the page. To add an account, click Add Account

| Account Nickname | Country                  | Bank Name                        |  |  |  |
|------------------|--------------------------|----------------------------------|--|--|--|
| BB&T Personal    | United States of America | Branch Banking and Trust Company |  |  |  |
|                  |                          |                                  |  |  |  |

5. After adding your account (s) scroll down to the Payment Elections section of the page

Note: Initially, you will likely see a section called Payment Elections Requiring Setup that shows your elections for Expense/Payroll payment types

Click Add Elections in the far right hand column of Expense/Payroll to set up th 6.

| Payment Ele | ctions 1 item      |                      |                   |                     |  | <b>◎</b> ♥ 🖉    | *                                      |
|-------------|--------------------|----------------------|-------------------|---------------------|--|-----------------|----------------------------------------|
|             | Payment Elections  |                      |                   |                     |  |                 |                                        |
| Pay Type    | Payment Type       | Account              | Account<br>Number | Distribution        |  |                 | Payment Types:                         |
| Payroll     | Direct<br>Deposit  | Bank<br>*****1665    | *****1665         | Balance<br>Yes      |  | Change Election | <b>Pavroll</b> = pavroll earnings      |
| 4           |                    |                      |                   |                     |  | •               |                                        |
| Payment Ele | ctions Requiring S | etup 1 item          |                   |                     |  | Ø Ŷ Ⅲ «'        | Expense = Reimbursements processed/pai |
| Pay Type    | De                 | Jefault Payment Type |                   | Description         |  |                 | through Accounts Payroll (i.e. travel  |
| Expense     |                    | Check                |                   | No elections found. |  | dd Elections    | Telinbursementa/vouchers)              |
| 4           |                    |                      |                   |                     |  | Þ               |                                        |

- 7. In the Payment Elections section fill out the following information:
  - Country (currency will automatically populate) ,Payment type (Direct Deposit or Check), Account

| ayment Elections 1 item |       |                               |   |           |    | Ŷ                |   |                  |   |               |  |
|-------------------------|-------|-------------------------------|---|-----------|----|------------------|---|------------------|---|---------------|--|
| ( + )                   | Order | *Country                      |   | *Currency |    | *Payment Type    |   | Account          |   | *Balance / Am |  |
| $\oplus$ $\bigcirc$     | ₹ 7   | X United States of<br>America | = | × USD     | := | × Direct Deposit | E | × Bank *****1665 | E | O Balance     |  |
| 4                       |       | America                       |   |           |    |                  |   |                  |   |               |  |

Tip: You may not delete an active account; you must first modify the payment election and remove the account before you can delete it entirely.

- Click the radio button for Balance 8.
- Click OK 9.

Note: Make sure your payment elections were successfully save, if you have any errors contact our payroll office to assist you.

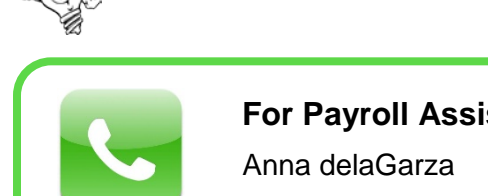

825-3231

## For Payroll Assistance:

Maria E. Alaffa 825-5884

**Raquel Flores** 825-2411

**Rosemary Muffoletto** 825-5792